MENERAJU KEJAYAAN MASA DEPAN

**#MATRIKPILIHANPERTAMA #MATRIKULASIDIHATIKU** 

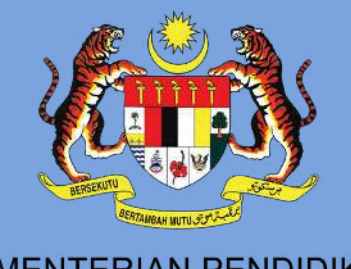

AGIAN MATRIKULAS

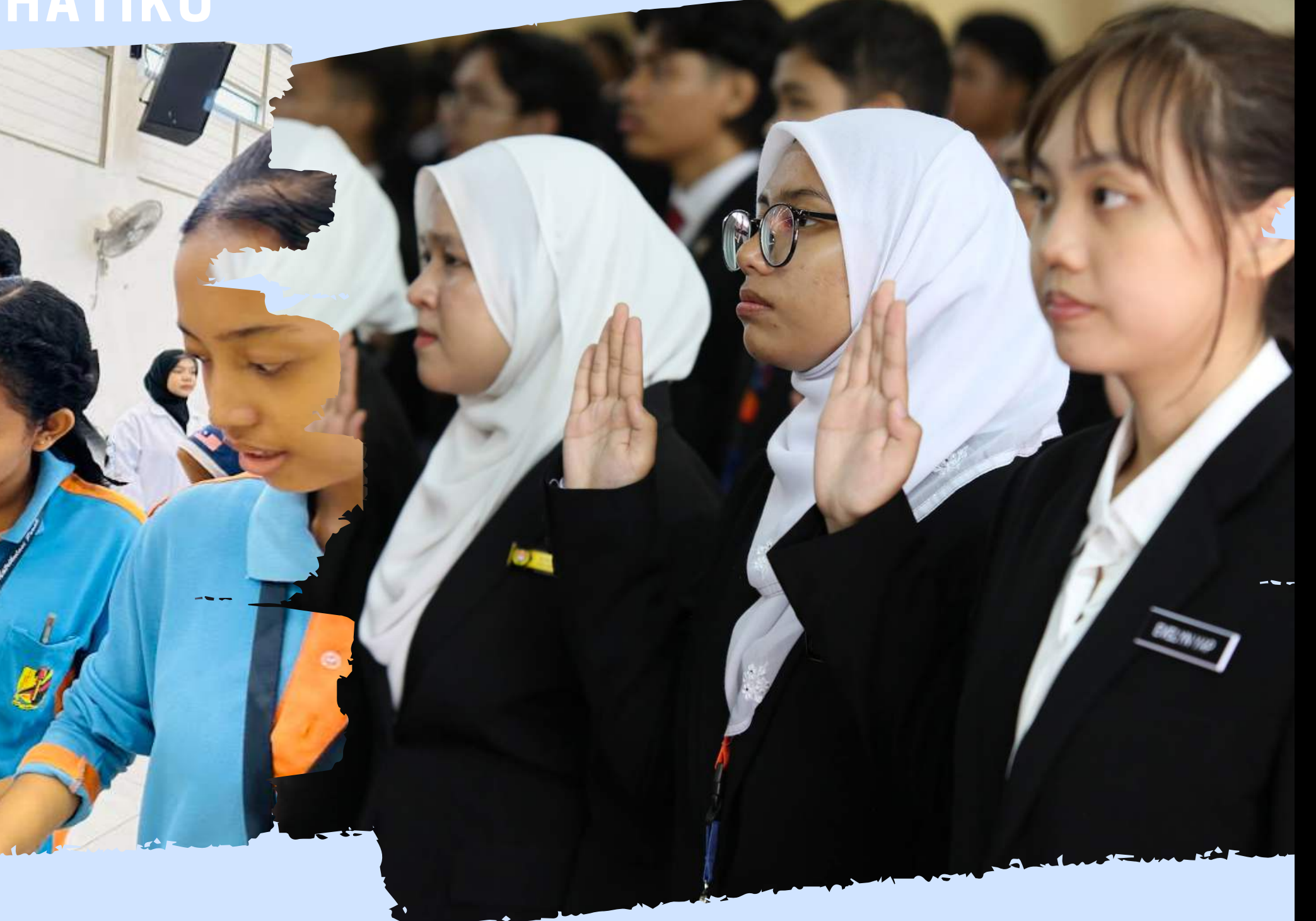

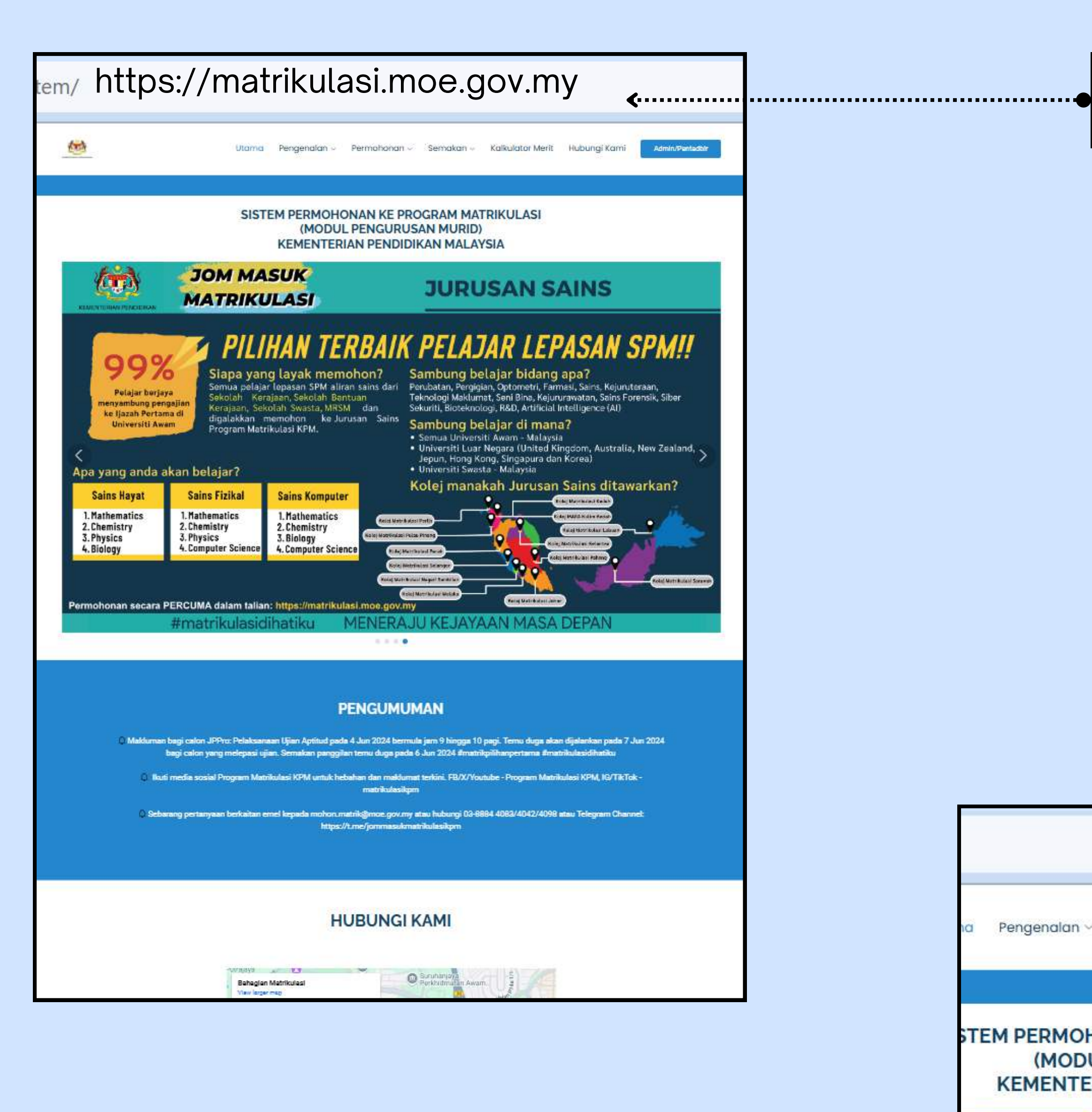

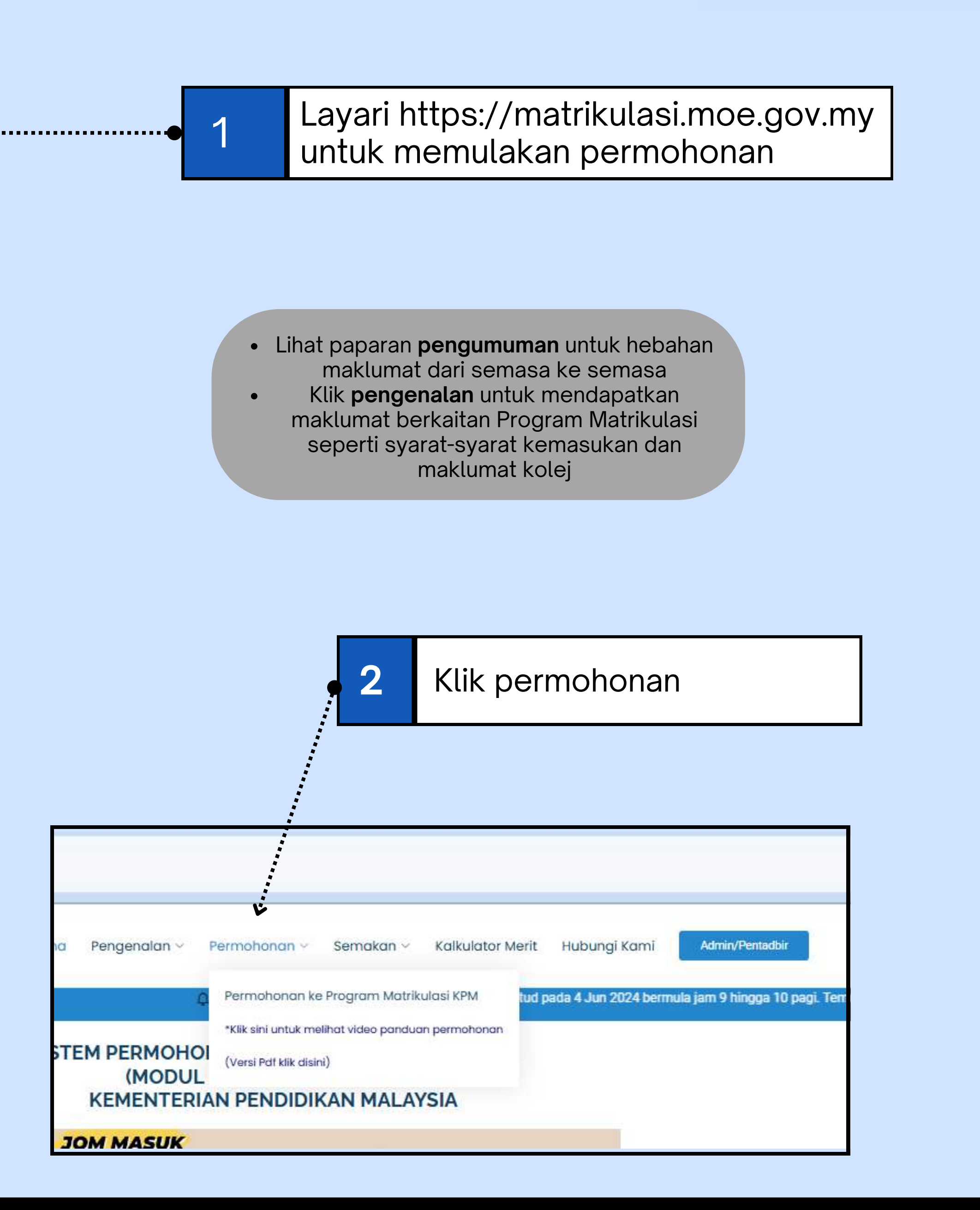

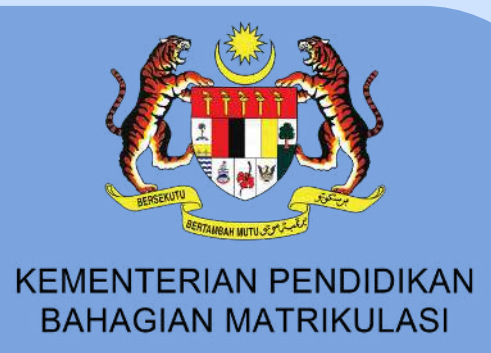

#### Untuk permohonan kali pertama, sila daftar pengguna terlebih dahulu

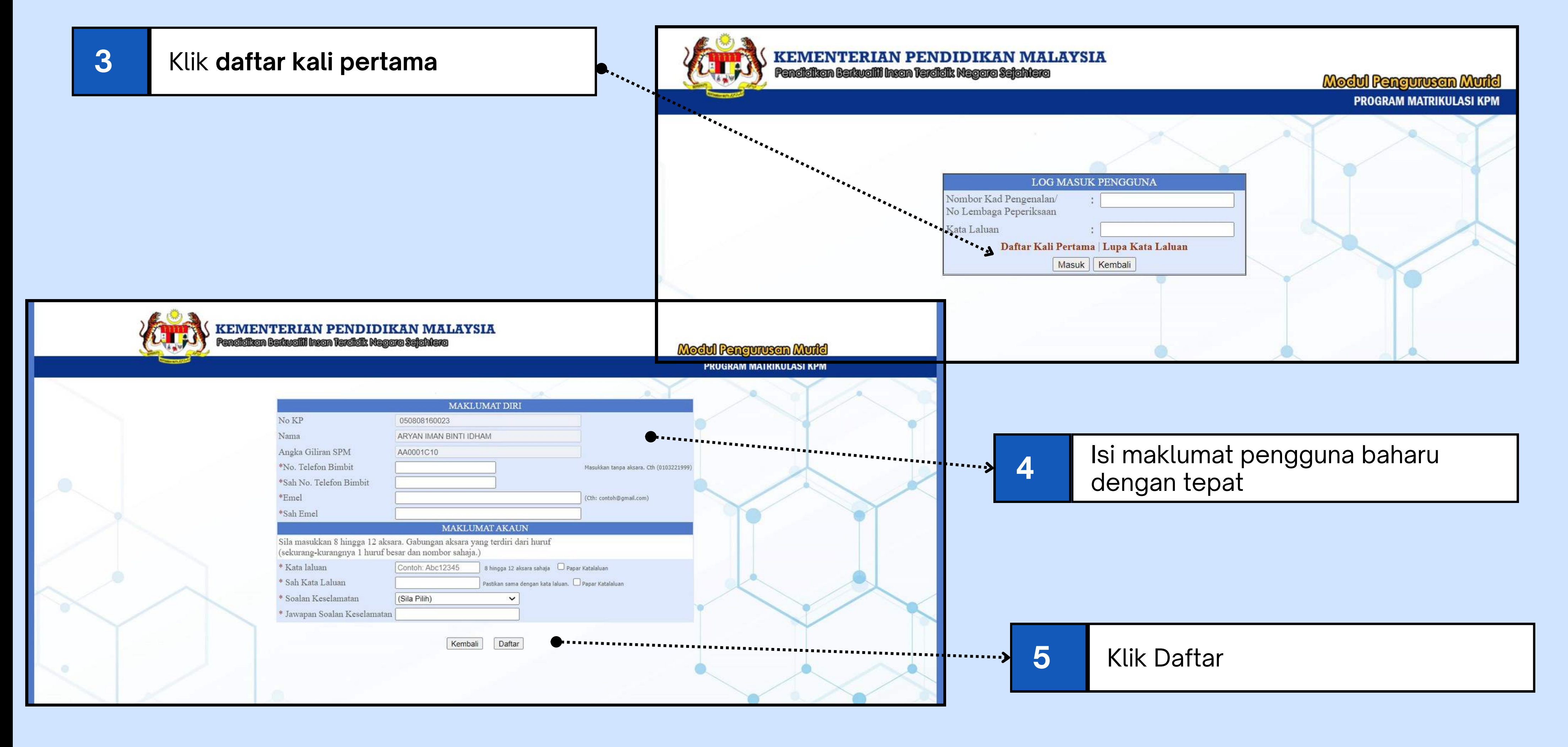

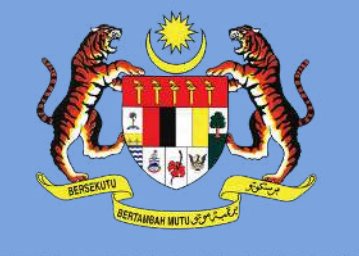

KEMENTERIAN PENDIDIKAN **BAHAGIAN MATRIKULASI** 

7

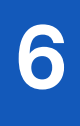

Notifikasi akan muncul sekiranya permohonan berjaya didaftarkan. **Semak e-mel** anda untuk membuat pengesahan pendaftaran

| 8 | Semak e-mel anda dan klik<br><b>pengesahan pendaftaran</b> | € |
|---|------------------------------------------------------------|---|
| U | pengesahan pendaftaran                                     |   |

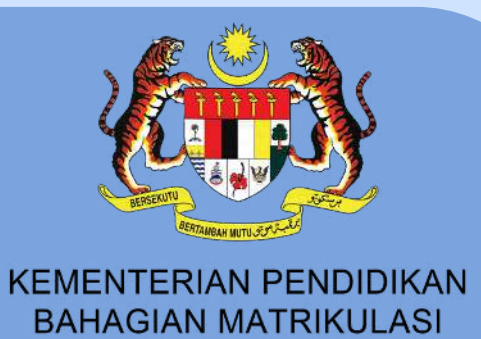

Email telah berjaya dihantar. Sila semak maklumat pendaftaran dan membuat pengesahan di email anda

Paparan maklumat pendaftaran pemohon akan muncul untuk semakan

| M    | Gmail           |         | Q Search mail                                                                                                    | 荘                                                                   | • Active ~ |
|------|-----------------|---------|----------------------------------------------------------------------------------------------------|---------------------------------------------------------------------|------------|
| 0    | Compose         |         | ← ⊕ ① ∅ № ① ⊘ Æ I                                                                                                    | D I                                                                 |            |
|      | Inbox           | 3,076   |                                                                                                    |                                                                     |            |
| ☆    | Starred         |         | Assalammualaikum & Salam Sejahtera.                                                                                  |                                                                     |            |
| 0    | Snoozed         |         | Anda telah berjaya mendaftar sebagai pengguna bagi Sister                                                            | n Permohonan Matrikulasi KPM bagi Sesi 2025/2026                    |            |
| ⊳    | Sent            |         | Maklumat Pendaftaran                                                                                                 |                                                                     |            |
| -    | 50.M            | 20      | Nama Penuh : ANEESA SHAHIRAH BIN                                                                                     | TI SALLEHUDDEAN                                                     |            |
| U    | Drafts          | 84      | No Kad Pengenalan : 070301010530                                                                                     |                                                                     |            |
| Y    | More            |         | No Telefon Bimbit : 1111111                                                                                          |                                                                     |            |
|      |                 |         | Katalaluan Abc12345                                                                                                  |                                                                     |            |
| Labe | els             | +       | Soalan Keselamatan : Siapakah Nama Ibu Anda                                                                          | ?                                                                   |            |
|      | My Outlook Data | File(1) | Jawapan Keselamatan . mai                                                                                            |                                                                     |            |
|      | Drafte          |         | Sila lengkapkan borang permohonan anda, sahkan dan han                                                               | tar sebelum tarikh tamat                                            |            |
| _    | Dialta          |         | permohonan. Galon boleh mengemaskini permohonan sehir<br>terkini yang diambil kira. Calon tidak perlu memasukkan ker | igga tarikh tutup, hanya kemaskini<br>utusan percubaan somi sebenar |            |
|      | Drafts - Copy   |         | terrain jung etarien nite, etaren etar pena menteeanaan rep                                                          | utuan persubuan aprir sevenar.                                      |            |
|      | Inbox           | 53      | Daai malanakankan proces pendaftaran, sila klik butang DE                                                            | NOESAHAN DENDAFTADAN di keurok                                      |            |
|      | Inbox - Copy    | 268     | bagi melengkapkan proses pendanaran, sila kiik bulang PC                                                             | NGESARAN PENDAPIARAN DI Dawan .                                     |            |
|      | Outbox          |         | PENGESAHAN PENDAFTARAN                                                                                               |                                                                     |            |
|      | Sent            |         |                                                                                                    |                                                                     |            |
|      | Sent Items      |         |                                                                                                    |                                                                     |            |

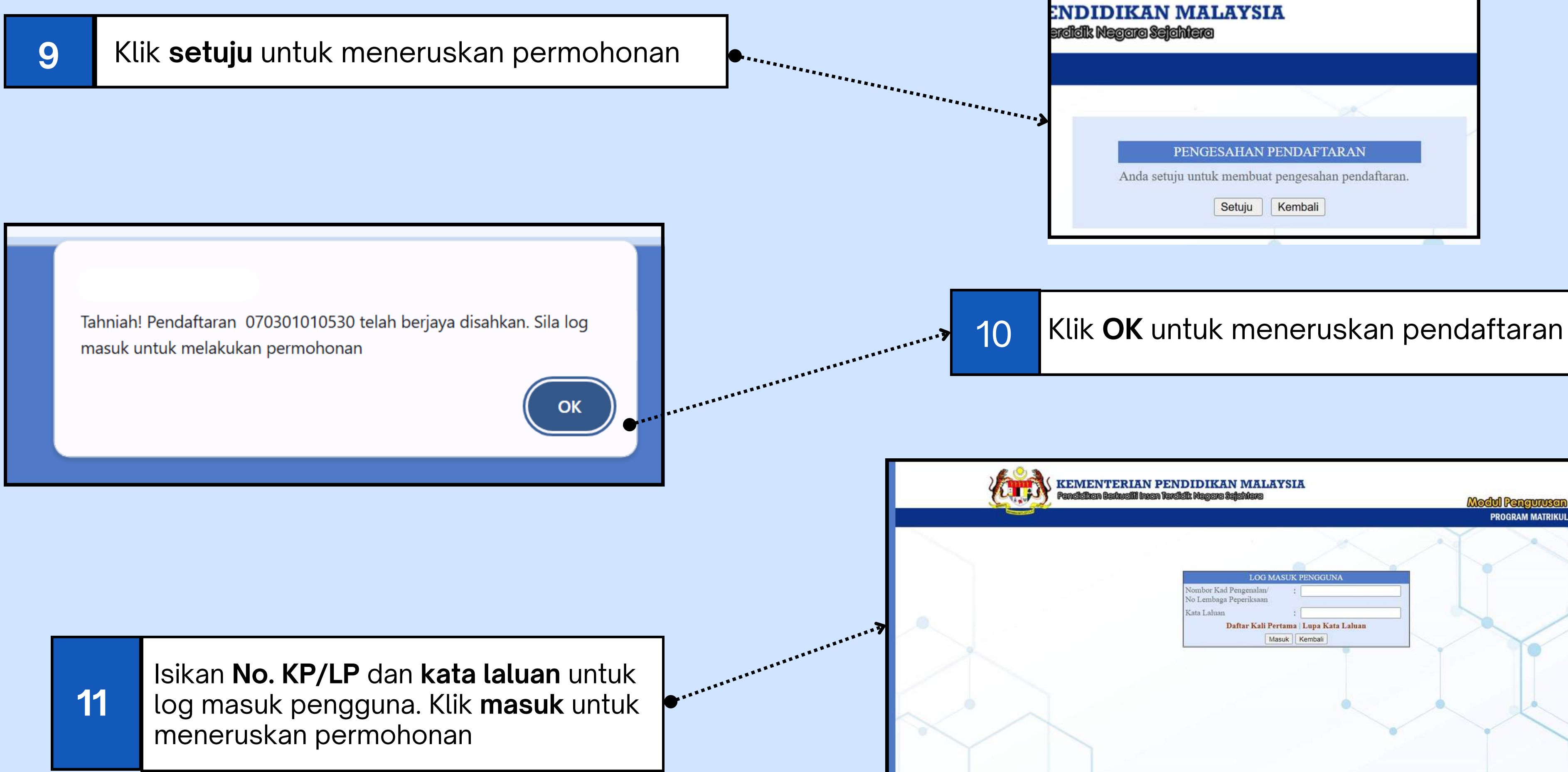

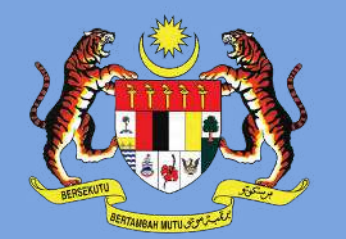

BAHAGIAN MATRIKULASI

| PROGRAM MATRIKULASI KPM                                                                                                    | 9 |
|----------------------------------------------------------------------------------------------------|---|
| LOG MASUK PENGGUNA<br>Nombor Kad Pengenalan/ :<br>No Lembaga Peperiksaan<br>Kata Laluan :<br>Daftar Kali Pertama   Lupa Kata Laluan<br>Masuk Kembali |   |

### Jika **LUPA KATA LALUAN**

### Kaedah 1: E-mel

| EMEL                                  | SOALAN KESELAMATAN                                                                                          |                                                                                                    |                                                                                       |       |                |   |
|---------------------------------------|----------------------------------------------------------------------------------------------------|----------------------------------------------------------------------------------------------------|---------------------------------------------------------------------------------------|-------|----------------|---|
| _ 1                                   | Mohon kata laluan n                                                                                         | elalui e-mel                                                                                                    |                                                                                       |       | <br>*****      |   |
|                                       | No. Kad Pengenalan : Ma                                                                                     | sukkan No KP/No LP                                                                                                    |                                                                                       |       |                |   |
|                                       | Pengesahan Kod : Sila                                                                                       | masukkan aksara tersebut:<br>K O E<br>sukkan aksara                                                                                                    |                                                                                       | ***** |                | _ |
|                                       |                                                                                                    | Hantar Ken                                                                                                    | nbali                                                                                 |       |                | S |
|                                       |                                                                                                    |                                                                                                    |                                                                                       |       |                |   |
|                                       |                                                                                                    |                                                                                                    |                                                                                       |       |                |   |
|                                       |                                                                                                    |                                                                                                    |                                                                                       |       |                |   |
|                                       |                                                                                                    |                                                                                                    |                                                                                       |       | <br>•          | 5 |
|                                       | Kaedah                                                                                                    | 2: Soalan                                                                                                    | Keselar                                                                               | natan | <br>•          | • |
|                                       | Kaedah                                                                                                    | 2: Soalan                                                                                                    | Keselar                                                                               | natan | <br><b>↓</b> • | • |
|                                       | Kaedah<br>Anda bole                                                                                         | 2: Soalan                                                                                                    | Keselar<br>LALOAN                                                                     | natan | <br>•          | 5 |
| MEL                                   | Kaedah<br>Anda bole                                                                                         | 2: Soalan<br>Loranara<br>mendapatkan kata laluan me<br>sila klik <b>Tab E-mel</b> atau <b>Tak</b>                                                                              | Keselan<br>LALOAN<br>Halui e-mel atau soalan kes<br>o Soalan Keselamatan              | natan |                | • |
| MEL                                   | Kaedah<br>Anda bole                                                                                         | 2: Soalan<br>Loranara<br>mendapatkan kata laluan me<br>sila klik Tab E-mel atau Tat                                                                                            | Keselan<br>LALOAN<br>Ialui e-mel atau soalan kes<br>Soalan Keselamatan                | natan |                | 5 |
| MEL<br>_Set                           | Kaedah<br>Anda bole<br>SOALAN KESELAMATAN<br>Semula kata laluar                                             | 2: Soalan<br>LOFARATA<br>mendapatkan kata laluan me<br>sila klik Tab E-mel atau Tak                                                                                            | Keselan<br>LALOAN<br>Ialui e-mel atau soalan kes<br>Soalan Keselamatan                | natan |                | • |
| MEL<br>Set                            | Kaedah<br>Anda bole<br>SOALAN KESELAMATAN<br>Semula kata laluar<br>Kad Pengenalan                           | 2: Soalan<br>LOFARATA<br>mendapatkan kata laluan me<br>sila klik Tab E-mel atau Tak<br>melalui soalan ke<br>Masukkan No KP/No LP                                               | Keselan                                                                               | natan |                | • |
| MEL<br>Set<br>No. K<br>Soala          | Kaedah<br>Anda bole<br>SOALAN KESELAMATAN<br>Semula kata laluar<br>Kad Pengenalan :                         | 2: Soalan<br>LOFA KATA<br>mendapatkan kata laluan me<br>sila klik Tab E-mel atau Tak<br>melalui soalan ke<br>Masukkan No KP/No LP<br>(Sila Pilih)                              | Keselan<br>LALOAN<br>Ialui e-mel atau soalan kes<br>Soalan Keselamatan<br>selamatan   | natan |                |   |
| MEL<br>Set                            | Kaedah<br>Anda bole<br>SOALAN KESELAMATAN<br>Semula kata laluar                                             | 2: Soalan<br>Loranaa<br>mendapatkan kata laluan me<br>sila klik Tab E-mel atau Tak<br>melalui soalan ke                                                                        | Keselan<br>LALOAN<br>Ialui e-mel atau soalan kes<br>o Soalan Keselamatan<br>selamatan | natan |                |   |
| MEL<br>Set<br>No. K<br>Soala<br>Jawaj | Kaedah<br>Anda bole<br>SOALAN KESELAMATAN<br>Semula kata laluar<br>Kad Pengenalan : :<br>an Keselamatan : : | 2: Soalan<br>LOFARATA<br>mendapatkan kata laluan me<br>sila klik Tab E-mel atau Tak<br>melalui soalan ke<br>Masukkan No KP/No LP<br>(Sila Pilih)<br>Masukkan jawapan bagi soal | Keselan<br>LALOAN<br>Ialui e-mel atau soalan kes<br>Soalan Keselamatan<br>selamatan   | natan |                | • |

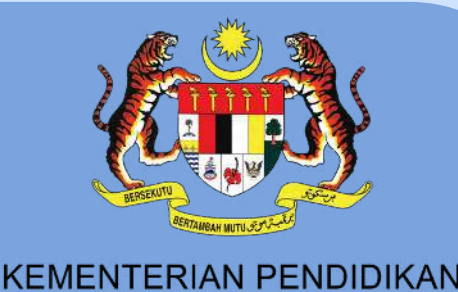

**BAHAGIAN MATRIKULASI** 

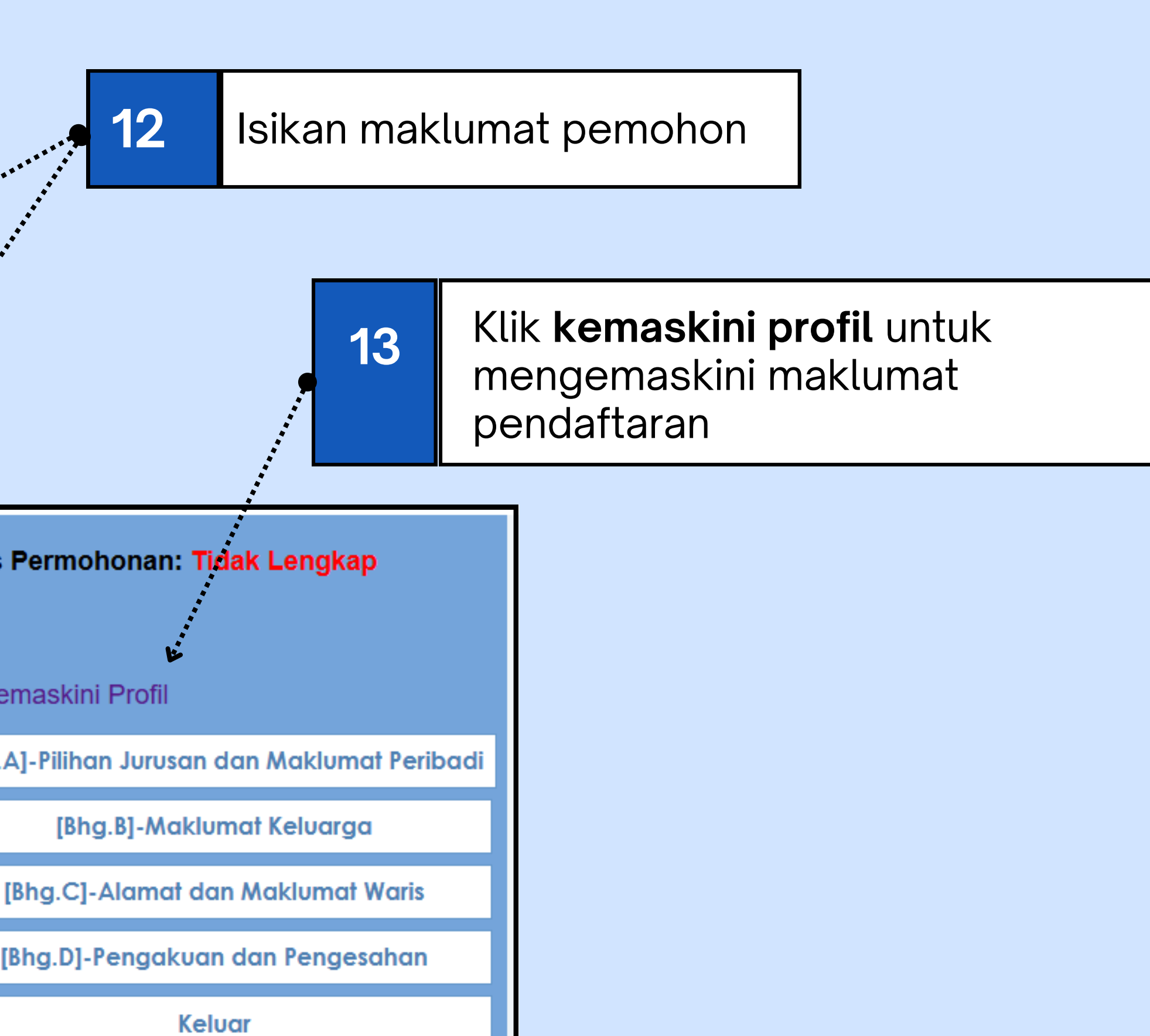

#### **Bahagian A:** Ruangan bertanda \* adalah **WAJIB** diisi. Pilihan jurusan

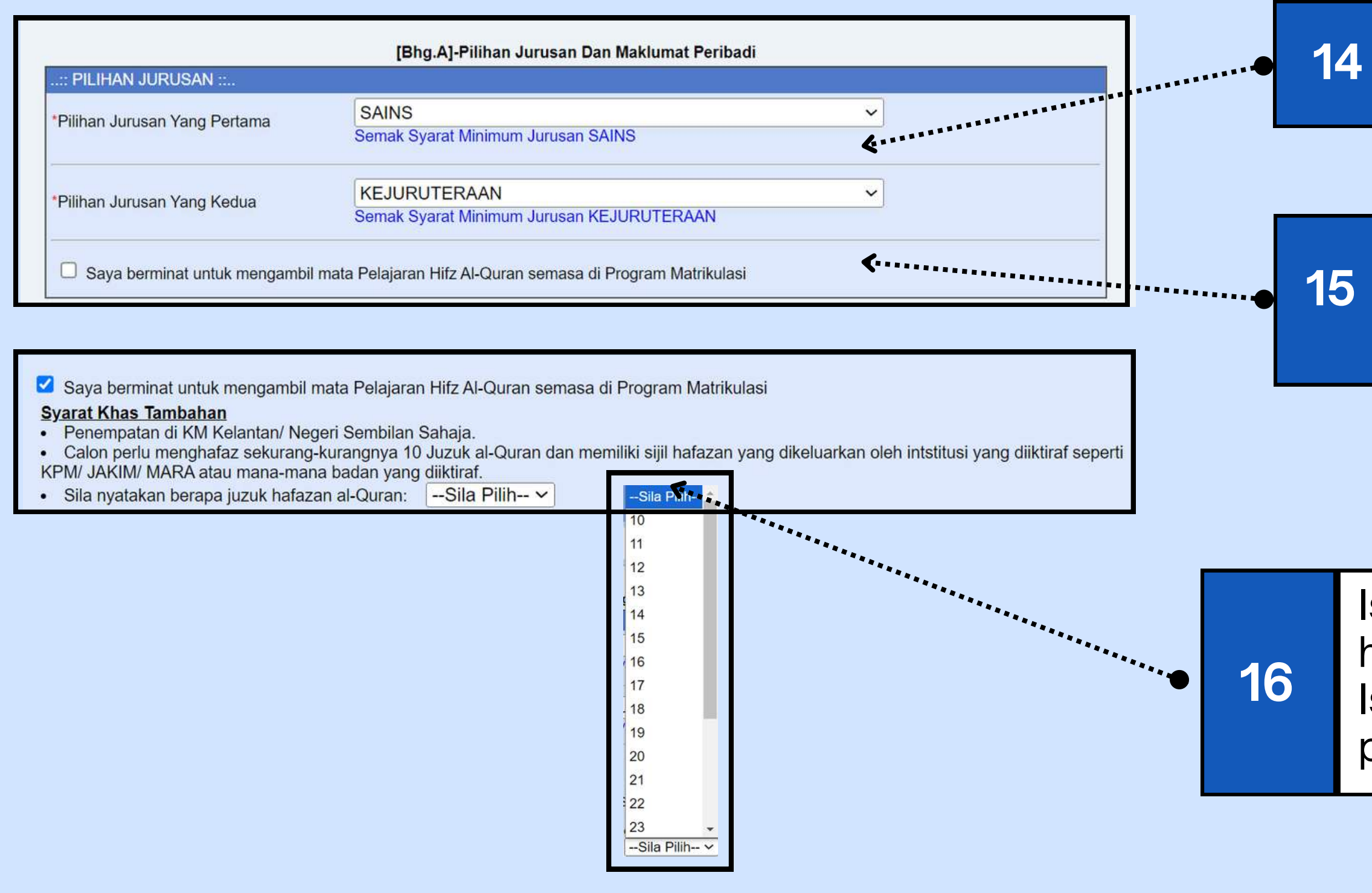

| :: PILIHAN JURUSAN ::          | [Bhg.A]-Pilihan Jurusan Dan Maklumat Peribadi |   |
|--------------------------------|-----------------------------------------------|---|
| *Dilibon, Junicon Vong Dortomo | SAINS                                         | ~ |
| Plinan Julusan Yang Penama     | Semak Syarat Minimum Jurusan SAINS            |   |
| *Pilihan Jurusan Yang Kedua    | SAINS KOMPUTER                                | ~ |
| Thindi ourdouri rung Koudu     | Semak Syarat Minimum Jurusan SAINS KOMPUTER   |   |

![](_page_6_Picture_4.jpeg)

KEMENTERIAN PENDIDIKAN BAHAGIAN MATRIKULASI

#### Pilihan Jurusan

Sains Kejuruteraan Sains Komputer Perakauanan Perakaunan Profesional

Pilih jurusan pertama. Klik semak syarat minimum jurusan untuk maklumat berkenaan

Pilih jurusan kedua. Tapisan kelayakan jurusan dibuat berdasarkan pendaftaran peperiksaan SPM

Isi bilangan juzuk yang telah disahkan hafazan pelajar. Hanya untuk pelajar Islam jika berminat mengikuti mata pelajaran Hifz Al-Quran

#### 4. JURUSAN PERAKAUNAN PROFESIONAL SISTEM DUA SEMESTER (RI IMIDI TERA SAHA JA)

#### SYARAT MINIMUM

Bahasa Inggeris A-Matematik A Bahasa Melayu C Matematik Tambahan C Sejarah Lulus Dan sekurang-kurangnya Gred A bagi mana-mana TIGA mata pelajaran berikut:

Fizik/ Kimia/ Biologi/ Matematik Tambahan/ Sains Komputer/ Sains/ Sains Tambahan/ Ass Kelestarian/ Petrainal/Sains Rumah Tangga/ Rela Cipta/ Sains Sukan/ Geografi/ Prinsip Penkaunan/ Bionomi/ Pendigitan Syarifah Islamiah/ Usul Al-Din/ Al-Syariah/ Pendidikan Seni Visual/ Grafik Komunikasi Teknikal/ Lukisan Kejuruteraan/ Pengjian Kejuruteraan Awam/ Pengjian Kejuruteraan Mekanikal/ Pengjian Kejuruteraan Bektrik & Bektronik

Bahagian Matrikulasi

#### MATA PELAJARAN PENGKHUSU Jurusan perakaunan profe

Mathematics
 Financial Accounting
 Management Accounting

LALUAN KERJAYA AKAUNTAN BERTAULIAH

![](_page_6_Picture_19.jpeg)

### Sambungan Bahagian A:

Maklumat Peribadi

| Nama                                                                           |                            |              | - ******* |       |
|--------------------------------------------------------------------------------|----------------------------|--------------|-----------|-------|
| Angka Giliran SPM                                                              |                            |              | •••••••   |       |
| No. Kad Pengenalan                                                             | 050130160020               |              |           |       |
| Tarikh Lahir                                                                   |                            |              |           |       |
| Kewarganegaraan Calon                                                          | Sila Pilih                 | ~            |           |       |
| Jantina Calon                                                                  | Sila Pilih                 | ~            |           |       |
| Agama Calon                                                                    | Sila Pilih                 | ~            |           |       |
| Adakah anda menghadapi sebarang<br>masalah kesihatan                           | -Sila Pilih- 🗸             | ••••••       |           |       |
| Status OKU                                                                     | -Sila Pilih- 🗸             | •••••        |           |       |
|                                                                                | Sila Pilih Neger           | i <b>v</b>   | ******    |       |
| Sekolah Asal                                                                   | Sila Pilih PPD             |              | ~         | ***** |
|                                                                                |                            |              |           |       |
| Nombor Telefon                                                                 |                            | Contoh :09   | 8765432   |       |
| Namat E-mel                                                                    |                            |              |           |       |
| Bilangan Adik-beradik                                                          | Sila Pilih 🗸               |              |           |       |
| Anak ke berapa dalam keluarga                                                  | Sila Pilih 🗸               |              |           |       |
| Adik-beradik/kembar yang memohon                                               |                            |              |           |       |
|                                                                                | <u></u>                    |              |           |       |
| Adik-beradik yang sedang menuntut<br>Jalam program Sistem Empat Semester (SES) |                            |              |           |       |
|                                                                                |                            |              |           |       |
| ila klik butang 'Simpan & Seterusnya' untuk menyimi                            | oan semua maklumat bahagia | n berkenaan. |           |       |
|                                                                                | Dimmon & Octomory          |              |           |       |

![](_page_7_Picture_4.jpeg)

KEMENTERIAN PENDIDIKAN BAHAGIAN MATRIKULASI

| 3  | lsi <b>s</b> | <b>semua</b> maklumat peribadi pelajar                                                        |           |
|----|--------------|-----------------------------------------------------------------------------------------------|-----------|
|    |              |                                                                                               |           |
| 19 | N<br>p       | lyatakan maklumat kesihatan<br>elajar                                                         |           |
|    |              |                                                                                               |           |
| 2  | 0            | Jika pelajar mempunyai kad OKU, sila<br>nyatakan                                              | ć         |
|    |              |                                                                                               |           |
| >  | 21           | Isi maklumat adik-beradik dengan te<br>bagi memastikan penempatan pelaj<br>dapat diselaraskan | pat<br>ar |
|    |              |                                                                                               |           |
|    |              |                                                                                               |           |

![](_page_7_Picture_7.jpeg)

Klik **simpan & seterusnya** jika telah selesai

#### Bahagian B

|                                                                                | [Bhg.B]-Maklumat Keluarga                                                                          | ]         |                              |                                                                                           |
|--------------------------------------------------------------------------------|----------------------------------------------------------------------------------------------------|-----------|------------------------------|-------------------------------------------------------------------------------------------|
| Status Bapa *                                                                  | Sila Pilih 🗸                                                                                       |           | <b>2</b> 3                   | Isi <b>maklumat keluarga</b> dengan<br>lengkap dan tepat                                  |
| Nama Bapa *<br>Jenis Pengenalan Diri Bapa *                                    | Sila Pilih                                                                                         |           |                              |                                                                                           |
| No.Kad Pengenalan Bapa *<br>Kewarganegaraan Bapa *<br>Kategori Pekerjaan Bapa* | Sila Pilih V                                                                                       | ······ 24 | lsi r<br>wai                 | maklumat <b>bapa lahir.</b> Bagi<br>rganegara, no. KP adalah mandatori.                   |
| Pekerjaan Bapa*                                                                | Sila Pilih 🗸                                                                                       |           |                              |                                                                                           |
| Pendapatan Kasar Bapa*                                                         | Tiada Pendapatan/Tidak Bekerja/Tiada Maklumat     O RM 0     Contoh : 6200     Contoh : 0122456789 | 25        | lsi peno<br>adalah<br>disema | dapatan bapa. Pastikan maklumat<br>benar, status pendapatan akan<br>ak semasa pendaftaran |
| Emel Bapa                                                                      | CONOT.0123430703                                                                                   |           |                              |                                                                                           |
| Status Ibu *                                                                   | Sila Pilih                                                                                         |           |                              |                                                                                           |
| Jenis Pengenalan Diri Ibu *<br>No Kad Pengenalan Ibu *                         | Sila Pilih                                                                                         | ·····»    | 26                           | si maklumat <b>ibu lahir</b>                                                              |
| Kewarganegaraan Ibu *<br>Kategori Pekerjaan Ibu*                               | Sila Pilih V                                                                                       |           |                              |                                                                                           |
| Pekerjaan Ibu*                                                                 | Sila Pilih                                                                                         |           |                              |                                                                                           |
| Nama Majikan Ibu *                                                             | Tiada Pendapatan/Tidak Bekerja/Tiada Maklumat                                                      |           |                              |                                                                                           |
| Pendapatan Kasar Ibu*                                                          | ORM 0 Contoh : 6200                                                                                |           |                              |                                                                                           |
| No. Telefon Ibu*                                                               | Contoh :0123456789                                                                                 |           |                              |                                                                                           |
| Emel Ibu                                                                       |                                                                                                    |           |                              |                                                                                           |

bersambung....

![](_page_8_Picture_4.jpeg)

#### Sambungan Bahagian B

| -                                           |                                                                            |   |        |                                             |
|---------------------------------------------|----------------------------------------------------------------------------|---|--------|---------------------------------------------|
| 🗌 Tanda jika maklumat penjaga 1 adalah sama | a dengan maklumat bapa                                                     |   |        |                                             |
| Nama Penjaga 1*                             |                                                                            |   |        | Klik butang ini jika maklumat bapa          |
| Hubungan Penjaga 1 *                        | Sila Pilih V                                                               |   | ·····» | lahir dan <b>penjaga 1</b> adalah sama      |
| Jenis Pengenalan Diri Penjaga 1 *           | Sila Pilih 🗸                                                               |   |        |                                             |
| No.Kad Pengenalan Penjaga 1 *               |                                                                            |   |        |                                             |
| Kewarganegaraan Penjaga 1*                  | Sila Pilih 🗸                                                               |   |        |                                             |
| Kategori Pekerjaan Penjaga 1*               | Sila Pilih 🗸                                                               |   |        | Dilib bubungan <b>naniaga 1</b> dangan      |
| Pekerjaan Penjaga 1*                        | Sila Pilih 🗸                                                               |   | 28     | Pilin hubungan <b>penjaga i</b> dengan      |
| Nama Majikan Penjaga 1 *                    |                                                                            |   |        | pelajar                                     |
| Pendapatan Kasar Penjaga 1*                 |                                                                            |   |        |                                             |
|                                             | Tiada Pendapatan/Tidak Bekerja/Tiada Maklumat     O RM 0     Contob : 6200 |   |        |                                             |
|                                             |                                                                            |   |        |                                             |
| No Telefon Penjaga 1 *                      | Contob :0123456789                                                         |   |        |                                             |
| Emel Peniana 1                              |                                                                            |   |        | lsi maklumat <b>peniaga 2</b> . Klik butang |
|                                             |                                                                            |   |        | ini jika maklumat ibu labir dan             |
| 🗌 Tanda jika maklumat penjaga 2 adalah sama | a dengan maklumat ibu                                                      | · |        |                                             |
| Nama Penjaga 2 *                            |                                                                            |   |        | penjaga 2 adalah sama                       |
| Hubungan Penjaga 2 *                        | Sila Pilih 🗸                                                               |   |        |                                             |
| Jenis Pengenalan Diri Penjaga 2 *           | Sila Pilih 🗸                                                               |   |        |                                             |
| No.Kad Pengenalan Penjaga 2 *               |                                                                            |   |        |                                             |
| Kewarganegaraan Penjaga 2 *                 | Sila Pilih 🗸                                                               |   |        |                                             |
| Kategori Pekerjaan Penjaga 2*               | Sila Pilih 🗸                                                               |   |        |                                             |
| Pekerjaan Penjaga 2*                        | Sila Pilih 🗸                                                               |   |        |                                             |
| Nama Majikan Penjaga 2 *                    |                                                                            |   |        |                                             |
| Pendapatan Kasar Penjaga 2*                 |                                                                            |   |        |                                             |
|                                             | Tiada Pendapatan/Tidak Bekerja/Tiada Maklumat Contoh : 6200                |   |        |                                             |
|                                             |                                                                            |   |        |                                             |
| No. Telefon Penjaga 2 *                     | Contoh :0123456789                                                         |   |        |                                             |
| Emel Penjaga 2                              |                                                                            |   |        |                                             |

![](_page_9_Picture_3.jpeg)

| ▶ 27 | Klik butang ini jika maklumat bapa<br>lahir dan <b>penjaga 1</b> adalah sama |
|------|------------------------------------------------------------------------------|
|------|------------------------------------------------------------------------------|

| 28 Pilih hubungan <b>penjaga 1</b> dengan pelajar |  |
|---------------------------------------------------|--|
|---------------------------------------------------|--|

#### Sambungan Bahagian B

| Jumlah Tanggungan*                                                                                                    | Sila Pilih ❤ <mark>(Termasuk isteri dan anak yang tidak bekerja)</mark> |                 |  |  |  |
|----------------------------------------------------------------------------------------------------|-------------------------------------------------------------------------|-----------------|--|--|--|
| Pendapatan Isi Rumah*                                                                                                    | RM                                                                      | Contoh : 6200 < |  |  |  |
| Jumlah Pendapatan Bersih Isi Rumah*                                                                                                    | RM                                                                      | Contoh : 4000   |  |  |  |
| Sila <b>muat turun</b> dan lengkapkan borang Akuan Pendapatan yang dilampirkan. Rujuk borang tersebut untuk pengisian pendapatan isi rumah dan pendapatan isi rumah dan pendapatan bersih isi rumah. Calon dikehendaki memuat naik borang berkenaan di Bahagian D sebelum tarikh tutup permohonan. |                                                                         |                 |  |  |  |
| Muat Turun Borang Akuan Pendapatan                                                                                                    |                                                                         |                 |  |  |  |
| *Sila klik butang 'Simpan & Seterusnya' untuk menyimpan semua maklumat bahagian berkenaan.<br>Halaman Sebelumnya Simpan & Seterusnya                                                                                                    |                                                                         |                 |  |  |  |
|                                                                                                    |                                                                         |                 |  |  |  |

![](_page_10_Picture_3.jpeg)

# 30

Isi maklumat **Jumlah Pendapatan Isi Rumah & Jumlah Pendapatan Bersih Isi Rumah** seperti di Borang Pengesahan Pendapatan.

![](_page_10_Picture_6.jpeg)

\*\*\*\* \*\*\*\*

...........

Muat turun dan lengkapkan borang serta muat naik borang di Bahagian D

![](_page_10_Picture_8.jpeg)

Klik **simpan dan seterusnya** jika telah selesai

#### Bahagian C

|                                  | [Bhg.C]-Alamat dan Maklumat Waris Kecemasan             |  |  |  |
|----------------------------------|---------------------------------------------------------|--|--|--|
| : Alamat :                       | <b>****************************</b> *********           |  |  |  |
| Alamat Tetap                     |                                                         |  |  |  |
| Negeri                           | Sila Pilih                                              |  |  |  |
| Bandar                           | Sila Pilih Bandar 🗸                                     |  |  |  |
| Poskod                           |                                                         |  |  |  |
| 🔲 Tanda jika alamat surat meny   | urat adalah sama dengan alamat tetap                    |  |  |  |
| *Alamat Surat Menyurat           |                                                         |  |  |  |
| *Negeri                          | Sila Pilih                                              |  |  |  |
| *Bandar                          | Sila Pilih Bandar 🗸                                     |  |  |  |
| Poskod                           |                                                         |  |  |  |
| MAKLUMAT WARIS UNTUK DIH         | UBUNGI JIKA BERLAKU KECEMASAN:                          |  |  |  |
| *Nama Waris                      |                                                         |  |  |  |
| No. Telefon Waris 1              | Contoh :0198765432                                      |  |  |  |
| No. Telefon Waris 2              | Contoh :0198765432                                      |  |  |  |
| Hubungan Dengan Pelajar*         | SILA PILIH                                              |  |  |  |
| Sila klik hutang 'Ualaman Seteru | snya' untuk menyimpan semua maklumat babagian berkenaan |  |  |  |
| She kin betany Halaman Seleru    | Lalaman Sobolumnya Lalaman Sotoruspus                   |  |  |  |
|                                  |                                                         |  |  |  |

![](_page_11_Picture_3.jpeg)

KEMENTERIAN PENDIDIKAN BAHAGIAN MATRIKULASI

![](_page_11_Figure_5.jpeg)

### Isikan **alamat dan waris kecemasan**

![](_page_11_Picture_7.jpeg)

Klik jika alamat tetap dan surat menyurat adalah sama

![](_page_11_Picture_9.jpeg)

Isikan maklumat waris untuk dihubungi jika ada **kecemasan** 

![](_page_11_Picture_11.jpeg)

Klik **halaman seterusnya** jika telah selesai

#### **Bahagian D**

![](_page_12_Figure_2.jpeg)

![](_page_12_Picture_3.jpeg)

dipertimbangkan.

#### Hantar & simpan permohonan

| Remaskini untuk kemaskini boranu bermo               | nonan                                                  |                                                                                                    |                                                          |  |  |
|------------------------------------------------------|--------------------------------------------------------|----------------------------------------------------------------------------------------------------|----------------------------------------------------------|--|--|
| PILIHAN JURUSAN                                      | nonan.                                                 |                                                                                                    |                                                          |  |  |
| Pilihan Jurusan Yang Pertama                         | : SAINS                                                |                                                                                                    |                                                          |  |  |
| Pilihan Jurusan Yang Kedua                           | : SAINS                                                |                                                                                                    |                                                          |  |  |
| :: MAKLUMAT PERIBADI ::                              |                                                        |                                                                                                    |                                                          |  |  |
| Nama                                                 | : NOOR AYRA IMAN BINT                                  | I IDHAM                                                                                                    |                                                          |  |  |
| Angka Giliran                                        | : AA0001A10                                            |                                                                                                    |                                                          |  |  |
| Kod Sekolah                                          | : CEB4032-SEKOLAH MENENGAH KEBANGSAAN SULTAN ABU BAKAR |                                                                                                    |                                                          |  |  |
| No. Kad Pengenalan                                   | : 050130160020                                         |                                                                                                    |                                                          |  |  |
| Tarikh Lahir                                         | :                                                      |                                                                                                    |                                                          |  |  |
| Kewarganegaraan Calon                                | : WARGANEGARA                                          | : ALAMAT TETAP DAN SURAT MEN                                                                                                    | IYURAT:                                                  |  |  |
| Jantina Calon                                        | : PEREMPUAN                                            | Alamat Tetan                                                                                                    | · NO 1 LORONG BUKIT TIMAH                                |  |  |
| Agama Calon                                          | : ISLAM                                                | Alamat Tetap                                                                                                    | . NO TECNONO BONT HIMAN                                  |  |  |
| Emel                                                 | : ayraiman@gmail.com                                   |                                                                                                    | : JALAN PERKASA                                          |  |  |
| No Telefon                                           | : 013456789                                            | Negeri                                                                                                    | : PAHANG                                                 |  |  |
| Adakah anda menghadapi sebarang masalah<br>kesihatan | : TIDAK                                                | Bandar                                                                                                    | : KUANTAN                                                |  |  |
| Status OKU                                           | : TIDAK                                                | Poskod                                                                                                    | : 25200                                                  |  |  |
| Bilangan Adik-beradik                                | : 2                                                    |                                                                                                    |                                                          |  |  |
| Anak ke berapa dalam keluarga                        | : 1                                                    |                                                                                                    |                                                          |  |  |
| Mempunyai kembar                                     | : TIDAK                                                | Alamat Surat Menyurat                                                                                                    | : NO 1 LORONG BUKIT TIMAH                                |  |  |
| Adik-beradik yang sedang<br>menuntut dalam program   | : TIDAK                                                |                                                                                                    | : JALAN PERKASA                                          |  |  |
| Sistem Empat Semester (SES)                          |                                                        | Negeri                                                                                                    | PAHANG                                                   |  |  |
|                                                      |                                                        | Pender                                                                                                    |                                                          |  |  |
|                                                      |                                                        | Bandar                                                                                                    | : KUANTAN                                                |  |  |
|                                                      |                                                        | Poskod                                                                                                    | : 25200                                                  |  |  |
|                                                      |                                                        | :MAKLUMAT WARIS UNTUK DIHUB                                                                                                    | BUNGI JIKA BERLAKU KECEMASAN:                            |  |  |
|                                                      |                                                        | Nama Waris                                                                                                    | : Ali bin Rahman                                         |  |  |
|                                                      |                                                        | No. Telefon Waris 1                                                                                                    | : 1312312313                                             |  |  |
|                                                      |                                                        | No. Telefon Waris 2                                                                                                    | : 09738633                                               |  |  |
|                                                      |                                                        | Hubungan Dengan Pelajar                                                                                                    | : SAUDARA MARA / WARIS                                   |  |  |
|                                                      |                                                        |                                                                                                    |                                                          |  |  |
|                                                      |                                                        | : PENGAKUAN ::                                                                                                    |                                                          |  |  |
|                                                      |                                                        | i. Saya mengaku bahawa maklumat yang diberikan dalam borang ini adalah benar dan saya bersetuju jika maklumat ini palsu,<br>Kementerian Pendidikan Malaysia berhak menolak permohonan ini, menarik kembali atau menamatkan pengajian saya di Kolej<br>Matrikulasi pada bila-bila masa. |                                                          |  |  |
|                                                      |                                                        | ii. Saya faham bahawa Kementeria                                                                                                    | an berhak menempatkan saya di mana-mana kolej pengajian. |  |  |
|                                                      |                                                        |                                                                                                    | Kemaskini Hantar Permohonan                              |  |  |
|                                                      |                                                        |                                                                                                    |                                                          |  |  |
|                                                      |                                                        |                                                                                                    | ********                                                 |  |  |

Semak semua maklumat yang telah diisi. Anda boleh kemaskini borang sehingga tarikh tutup permohonan. Setelah selesai klik **hantar permohonan** 

39

![](_page_13_Picture_4.jpeg)

KEMENTERIAN PENDIDIKAN BAHAGIAN MATRIKULASI

Kepada : AHMAD NAZMIE BIN AHMAD NAZERI Assalammualaikum & Salam Sejahtera. Urus setia mengucapkan tahniah dan setinggi penghargaan atas permohonan ke Matrikulasi sesi akademik 2025/2026. Permohonan anda telah diterima Butiran Permohonan Nama Murid AHMAD NAZMIE BIN AHMAD NAZERI No Kad Pengenalan 070630080695 Calon boleh mengemaskini permohonan sehingga tarikh tutup permohonan pada 29 Febuari 2025 dan hanya permohonan yang LENGKAP sahaja akan diproses. Sila CETAK borang permohonan bagi tujuan rujukan calon. Cetakan hanya boleh dibuat sebelum permohonan di tutup pada 29 Febuari 2025: CETAK PERMOHONAN Print 1 D Parmohonan anda lalah bu No Siri Parmohonan 1/000 Yang menjalankan amanah, Urus setia Sistem Permohonan Matrikulasi KPM Destination Anges Gilten Kas Sakolan Hai Kas Pengana Tahti Lata Pages Layout Annual Cherr Corporation Jakin Brayn Jamin Brayn Jamin Brayn Jamin Perngerenter Diri Lakagan Arayn Brayn Cakegan Brayn Cakegan Brayn Dawr Brayn Pernganater Hawar B Ala Sankan Brayn Elbana Brayn Hama Mahama Hama Mahama Mahama Hama Mahama Hama Mahama Hama Maha Moter recor dread pate ter dio No AND PONEDIAL 1234567800 INARCANEGANA CORU KARETONCAN ANNO Pergelas SNK-ASC 1954000 19724057340 atractigenel uni More settings 22 MADEN NECKP Khally NECKP KO POLIS T12567 NOVCAND CALS KARLY NEAR TO AN KARLY NEAR TO AN KARLY NEAR TO AN KARLY NEAR TO KARLY NEAR TO KARLY NECKP KONSTRUCTION KONSTRUCTION almost juster ter et No KAD PENDEN 122455/1998 194404/NEOKA GURU NANDANEOKA Pengena SAR ABD Pengena SAR ABD B12045/1990 attoest@genal.com

> **Simpan** borang permohonan (pdf/cetak) untuk rujukan. Anda akan menerima e-mel makluman menyatakan permohonan telah lengkap.

Junpa anda Unatzilazi

![](_page_14_Picture_1.jpeg)

**KEMENTERIAN PENDIDIKAN BAHAGIAN MATRIKULASI** 

### **#MATRIKPILIHANPERTAMA #MATRIKULASI**DIHATIKU

![](_page_14_Picture_4.jpeg)

Schian, Terina Karih

![](_page_15_Picture_1.jpeg)

**KEMENTERIAN PENDIDIKAN BAHAGIAN MATRIKULASI** 

### **#MATRIKPILIHANPERTAMA #MATRIKULASIDIHATIKU**